情報センター

## WebClass から学生へメッセージ(メール)を送る方法

(1) メッセージを送る対象のコースに入ってから、教材一覧画面右上のメッセージアイコンをクリックします。

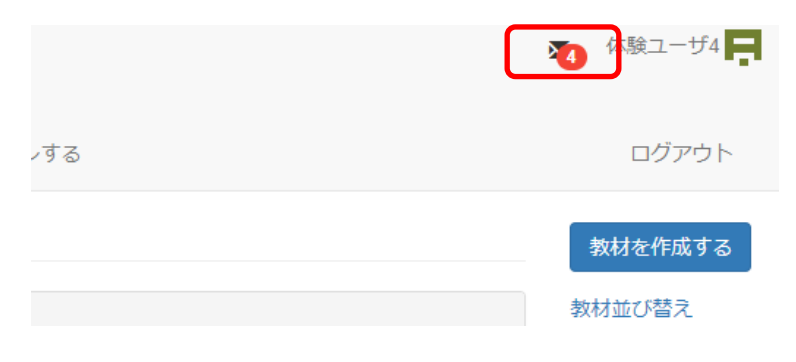

(2)メッセージの画面より「メッセージ作成」ボタンをクリックします。

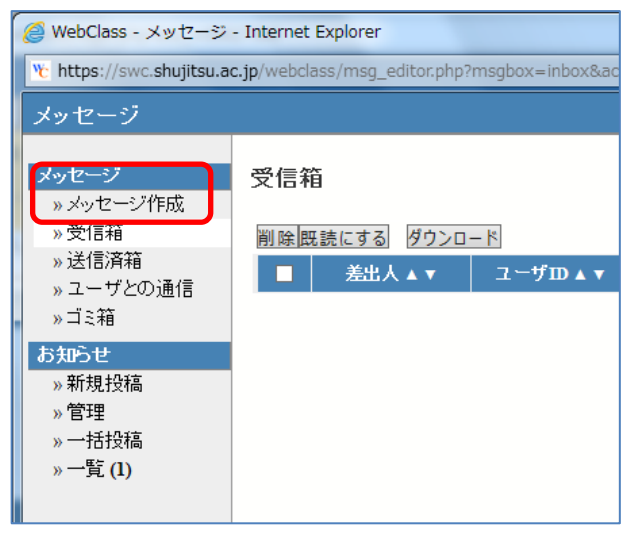

(3) [メッセージ作成]画面が表示されます。

| メッセージ                                                                                                    | » このウィンドウを閉ジ                                                                                                    |
|----------------------------------------------------------------------------------------------------|----------------------------------------------------------------------------------------------------|
| メッセージ           メッセージ(作成)           ッ ダッセージ(作成)           ッ ダッセージ(作成)           ッ ジェ(言済箱)           ッ ユーザとの通信)           ッ ゴミ箱           お取り投稿)           ッ 管理)           ッ 一括投稿)           ッ 一覧 (2) | » このウィンドウを開ジ<br>メッセージ作成 [» CSVファイルで一括送信]<br>送信<br>宛先<br>メッセージは面如に送信され、他の受信者の情報は表示されません。<br>件名<br>添付ファイル 参照<br>メッセージ<br>田TALGダは使えません、メッセージはテキストとして送られます |
|                                                                                                    | ~                                                                                                    |

[宛先]欄に、メールを送りたい学生の学籍番号を入力します。

| メッセージ » このウィンドウを閉じる                                                               |           |                                                                                              |  |  |
|-----------------------------------------------------------------------------------|-----------|----------------------------------------------------------------------------------------------|--|--|
| <mark>メッセージ</mark><br>≫ メッセージ作成<br>≫ 受信箱                                          | メッセージ作成送信 | [» CSVファイルで一括送信]                                                                             |  |  |
| <ul> <li>&gt;&gt; 送信済箱</li> <li>&gt;&gt; ユーザとの通信</li> <li>&gt;&gt; ゴミ箱</li> </ul> | 宛先        | User IDをコンマ区切りで入力してください [≫ ユーザリストから選ぶ]<br>1234567,2234567<br>メッセージは個別に送信され、他の受信者の情報は表示されません。 |  |  |
| <ul> <li>&gt;&gt; 新規投稿</li> <li>&gt;&gt; 管理</li> </ul>                            | 件名        |                                                                                              |  |  |
| ≫ 一括投稿<br>≫ 一覧                                                                    | メッセージ     |                                                                                              |  |  |

[>>ユーザリストから選ぶ]をクリックする と、「ユーザ検索フォーム」が表示されます。 リストから対象者をチェックして追加できま す。

ボタンで閉じてください。

号)が追加されています。

ユーザ検索フォーム - Google Chromi https://swc.shujitsu.ac.jp/webclass/msg\_logs.php?acs\_=6a68340f 送信先選択 ≫このウィンドウを閉じ 氏名 検索結果 コース 選択したユーザを宛先に追加 全てチェック/解除 ▲▼ |権限 ▲▼ e-mail ▲▼ · 🔲 氏名 🔺 🏹 学籍番号 レイルドカード \* 任意の→ 登録済み Author ※[選択したユーザを宛先に追加]ボタンを 未登録 □ 就実 学生1 si101 User 🔲 就実 学生2 sj102 User 未登録 対象者に 押した後、右上の[このウィンドウを閉じる] Author 登録済み 選択したユーザを宛先に追加 宛先欄に指定した UserID (学籍番 チェック

(4)「件名」「メッセージ」に送信したい内容を入力後、「送信」ボタンをクリックするとメッセージが送信されます。

| メッセージ                                                                    | » このウィンドウを閉じる                                                                                                    |                                                         |
|--------------------------------------------------------------------------|----------------------------------------------------------------------------------------------------|---------------------------------------------------------|
| <mark>メッセージ</mark><br>» メッセージ作成<br>» 受信箱<br>» 送信済箱<br>» ユーザとの通信<br>» ゴミ箱 | メッセージ作成 [» CSVファイルで一括送信]<br>速度<br>切edIDをコンマ区切りで入力してください [»ユーザリストから選ぶ]<br>1234567,2234567                                                                                                    |                                                         |
| <u>お知らせ</u><br>» 新規投稿<br>» 管理<br>» 一括投稿<br>» 一覧 (2)                      | Avt=>は年期に経費され、他の受信者の装着は表示されません。           作名           第5回該長子習資料           メッセージ           Phote->12           Phote->12 <tr< td=""><td>メッセージは WebClass の受信箱に<br/>送付され、学生の本学の Gmail に<br/>転送されます。</td></tr<> | メッセージは WebClass の受信箱に<br>送付され、学生の本学の Gmail に<br>転送されます。 |

添付ファイルは、携帯電話での受け取りが困難な場合があるため、極力避けてください。ファイルは別途「資料」等 で掲載し、そちらを見るように案内するなどの方法をお取りください。

## ■注意事項

・WebClass とGメールの仕様上、1日に合計 2000 通まで送信可能です。一度に大量に送信した場合 は、遅延やエラー等が発生します

全学生約 3000 人等に送る場合は、何回か、何日かに分けて(例:各学科1学年ずつ等)、送信ください。

・メッセージは学生の Gmail にも転送されるため、学生が Gmail で教員宛てに返信した場合は、教員の Gmail にのみ返信が届き、WebClass には届きません。 WebClass の受信箱で学生のメッセージを受信したい場合は、学生に WebClass から教員へ返信するように お伝えください。

・学生へ送信した内容は、送信済箱にて確認することができます。教員自身の Gmail にも送りたい場合は、宛先にご自身の WebClass の ID を入れて下さい。